## マイナポイントの申込方法

マイナポイントアプリの

インストールはこちら

### 準備 – スマートフォンの準備

マイナポイントアプリに対応したスマートフォンを準備します。 スマートフォンに「マイナポイント」アプリをインストールしてください。※1,※2

※1 App Storeで「マイナポイント」アプリを検索の上、インストールしてください ※2 動作環境以外では、マイナポイントアプリをインストールすることができません。予め、端末の機種やOSのバージョンをご確認ください

動作 環境 iOS 13.0以上 かつ、 マイナポイントアプリ対応スマートフォン

「マイナポイントアプリ対応スマートフォン一覧」に あてはまる機種を準備 https://mynumbercard.point.soumu.go.jp/doc/nfclist.pdf

## マイナポイントの予約方法

スマートフォン

マイナポイントアプリを起動し、画面中央の「申込む」をタップします。

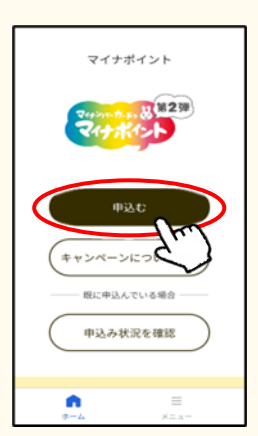

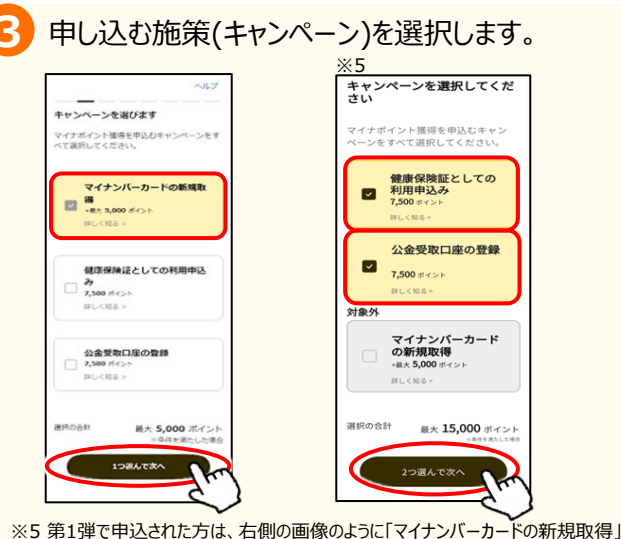

2 「はじめる」を押すと、利用者証明用パスワード (数字4桁)※3が求められるので入力し、「OK」を タップします。※4その後にマイナンバーカードを読み取 ります。

マイナポイント

アプリ対応

スマートフォン

-覧はこちら

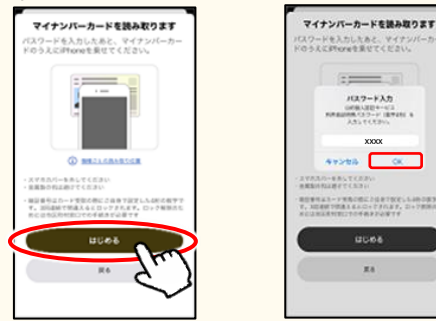

※3 マイナンバーカードの申請時、または受取時にご自身で設定した数字4桁です。
※4 本パスワードは3回連続で間違えるとロックされますのでご注意ください。
ロックした場合は市区町村窓口にてパスワードの初期化を申請してください。

キーワードに「CoGCa(コジカでも可)」と
 入力いただき、決済サービスを選択してください。
 第1弾申込済みの方は④を飛ばして、
 ⑤へ進んでください。

|   | 受取り方を選択してください     ボイントを受取るキャッシュレス:               | ルプ<br>決済サ |
|---|--------------------------------------------------|-----------|
|   | ービスを選択してください。<br>CoGCa                           | ×         |
| ( | €∓マネ-<br><sup>••</sup> (e.gcs<br>CoGCa (⊐ジ<br>η) |           |

が対象外と表示されます。

# マイナポイントの申込方法

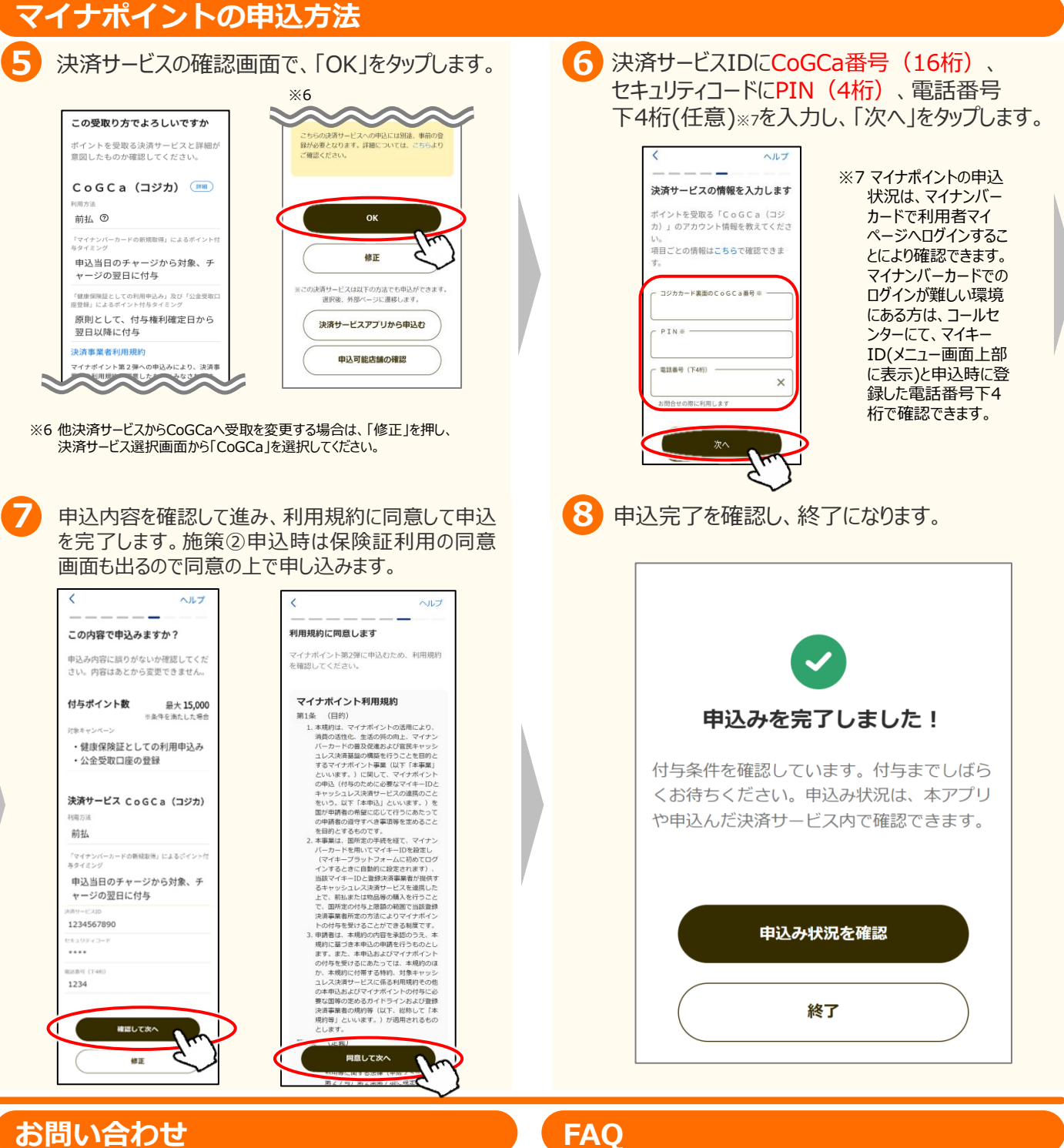

マイナンバー総合フリーダイヤル

0120 - 95 - 0178

(音声ガイダンスに従って「5番」を選択してください。)

マイナポイントサイト(よくあるご質問)

https://mynumbercard.point. soumu.go.jp/fag/

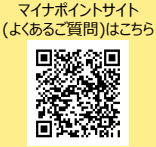